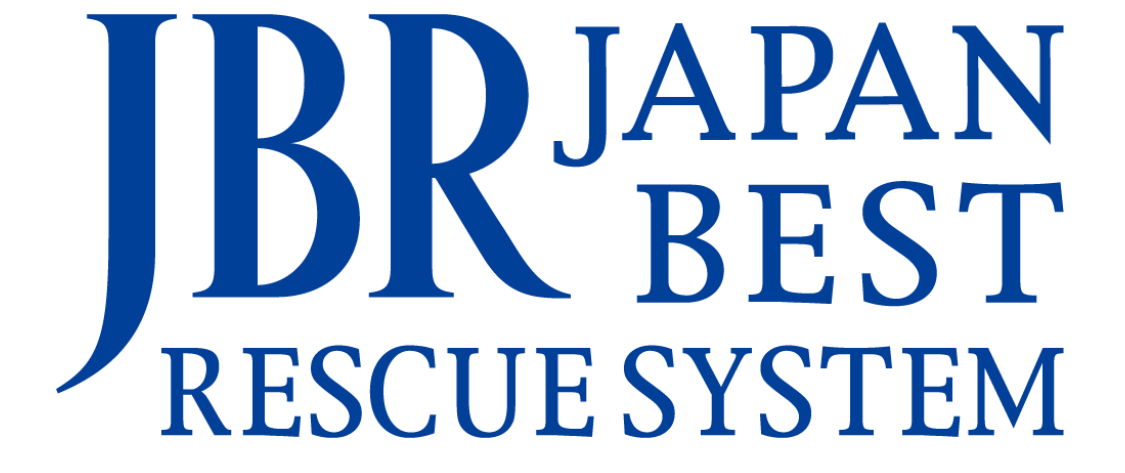

~企業請け案件専用~

新システム操作マニュアル

-作業依頼~受注-

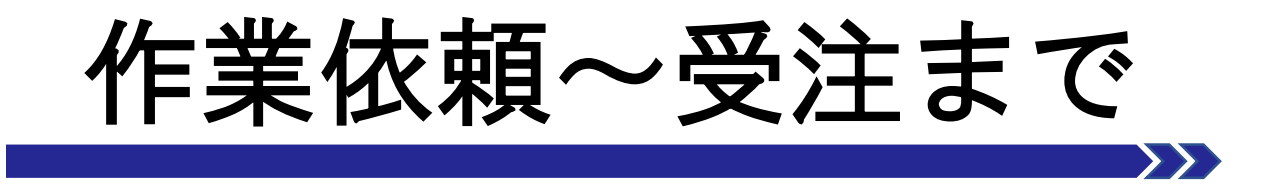

- 作業確認について
- ・ 作業依頼画面と機能について
- ・ 作業依頼回答について
- 作業一覧検索

# 作業依頼確認について

① 作業打診の回答から実際に作業依頼をお願いする場合 はJBRから「作業依頼」を送信します。

登録されている管理者と実際に作業担当となるスタッ フの登録アドレスへメールが送信されます。

そのメールからリンクを開く、もしくはモバイルシス テムにログインすると作業依頼の内容を確認できます。 すでにモバイルシステムにログイン済であればメール のリンクを選択すると直接対象案件詳細へ移ります。

▲ メール文面には

①業務委託料 ②支払期日 ③支払方法

が掲載されています。受注前に必ずご確認ください。

|   | や世話にわります                                                                                                    |
|---|----------------------------------------------------------------------------------------------------|
| U | の世話になります。                                                                                                    |
|   | 以下の案件の作業依頼をいたします。                                                                                                    |
|   | 受付ID:14788255<br>依頼日:2023/06/14<br>作業日:2023/06/14 19:00 - 2023/06/14 20:00<br>住所:愛知県 名古屋市中区<br>顧客名:JBR太郎<br>顧客名力ナ:夕ロウ<br>作業内容:水 > 洗面所>洗面台>配管 |
|   | URL<br><u>https://inspirx-web-s.ixjbr.com/mobile/public/work_instruct/detail/5435</u>                                                        |
|   | 業務委託料:作業対応に必要な作業内容が未確定のため未定<br>支払期日:毎月末日締切、翌月20日支払<br>支払方法:全額貴社指定の口座への支払                                                                     |
| 0 | ※1、業務委託料の算出及びその他の業務委託案件に関する事項は、「業務委託規<br>約」                                                                                                  |
| _ | 及び別途交わす覚書等によります。                                                                                                    |
|   | ※2、業務委託料は作業後に受領するサービス書等をもとに、支払期日に沿って集計                                                                                                    |
|   | し、<br>翌月初を目途に「支払書」若しくは「相殺支払書」にて通知します。                                                                                                    |
|   | ジャパンベストレスキューシステム株式会社                                                                                                    |
|   | 担当部署名:住まいるレスキュー受付センター                                                                                                    |
| _ | URLは下記を記載希望です。                                                                                                    |
| _ | 二次受付ID発行依頼フォーム: <u>https://docs.google.com/forms/d/1BCy8ktt7X0W7</u>                                                                         |
|   | hGmOR_6CQF5smEIXUP6GidVYAoueQlo/prefill                                                                                                    |
|   | 問い合わせフォーム: <u>https://docs.google.com/forms/d/1KByghC0FVB0nCVOY</u>                                                                          |
|   | <u>BJGXPOan8GZVVO3NKNIL9NNW1Dg/premii</u><br>扣坐部罢TEL: 0584 83 2689                                                                           |
|   | 」旦ヨ町名「EL、0004-00-2009<br>扫火部署FΔX、0584_73-1639                                                                                                |

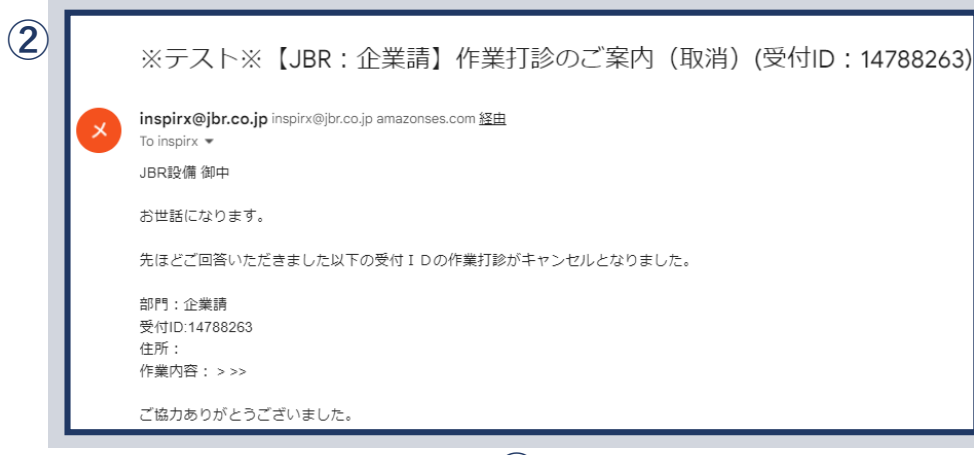

②作業打診で【作業可】の回答をいただいた場合でも、 他のパートナー店へ作業依頼させていただく場合は キャンセル通知を送信します。

| 作業一覧       |         |      |         |                 | 一覧へ(83件) |
|------------|---------|------|---------|-----------------|----------|
| 受付ID       | 受付状態    | 受付区分 | 住所      | 作業予定日           | 領域       |
| 14779891   | 作業開始    | 水    | 名古屋市中区錦 | 04/13(7火) 10:48 | 第1営業部    |
| 14779885   | 作業依頼受注済 | 水    | 名古屋市中区錦 | 04/13(水) 10:50  | 第1営業部    |
| 14779886   | 完了      | 水    | 名古屋市中区錦 | 04/13(水) 10:50  | 第1営業部    |
| 4 14779887 | 作業依賴受注済 | 水    | 名古屋市中区錦 | 04/13(水) 10:50  | 第1営業部    |
| 14779882   | 完了      | 水    | 名古屋市中区錦 | 04/13(水) 10:52  | 第1営業部    |

③作業依頼を受けた案件の一覧を表示します。

④作業依頼を受信し、内容を未確認のものは受付状態【詳細未確認】と表示されます。
 ▲「管理者」は全作業を参照できます。

「担当者(一般)」は割当された案件のみ参照できます。

# 作業依頼確認について

### 作業詳細

作業依頼対象を確認します。

作業詳細画面内に【詳細画面をさらに表示する】ボタン、 【表人情報表示】【顧客情報表示】ボタンを押下するとそれ ぞれ詳細内容が表示されます。

| 作業詳細                                             |                                                                                                    |
|--------------------------------------------------|----------------------------------------------------------------------------------------------------|
| 受付ID                                             | 14788312                                                                                                    |
| 受付状態                                             | i Yau未確認                                                                                                    |
| 領域                                               | 第1営業部                                                                                                    |
| 受付内容                                             | 水>台所>蛇口・水栓>蛇口・水栓                                                                                                    |
| 特殊技能                                             |                                                                                                    |
| 作業内容                                             | 水漏れ修理・交換                                                                                                    |
| 受付区分補足                                           |                                                                                                    |
| 顧客名                                              | JBR太郎様                                                                                                    |
| 現場住所                                             | 愛知県名古屋市中区錦2-10-20<br>アーバンネット伏見ビル5                                                                                                    |
|                                                  | 詳細情報の表示を元に戻す 🔿                                                                                                    |
| 緊急区分                                             |                                                                                                    |
| 受付日時                                             | 06/16(金) 12:03                                                                                                    |
| 作業予定日                                            | 06/16(金)16:00~06/16(金)17:00                                                                                                    |
| 参考画像                                             |                                                                                                    |
| 現場料金回収区分                                         |                                                                                                    |
| 料金表パターン                                          | プランA                                                                                                    |
| 担当部署名                                            | 住まいるレスキュー受付センターTEL: 0584-83-2689                                                                                                    |
| 備考                                               | ●住まいる専用名刺配布必須<br>●専用料金表有/不明時052-205-6088へ連絡要<br>●イベント傷考慮の確認をお願いします。                                                                                                    |
| 作業打診時回答コメント                                      |                                                                                                    |
| 現場情報                                             | 現場情報非表示 🗢                                                                                                    |
| 現場顧客担当者                                          |                                                                                                    |
| 現場折返先TEL                                         |                                                                                                    |
| 現場区分                                             |                                                                                                    |
| 法人情報                                             | 法人情難非表示 🔿                                                                                                    |
| 写真摄影区分                                           | 有                                                                                                    |
| 法人名                                              | 株式会社大京アステージ                                                                                                    |
| イベント名                                            | 株式会社大京アステージ(住まいるレスキュー)/171                                                                                                    |
| イベント備考                                           | ・料金<br>会員:A 部品代直収、作業料金が発生する際は連絡要(作業内容で直収<br>範囲が変わるので注意) ・写具(作業前・中・後<br>・次入対応 全部直収の為、累内注意 見積・統新提出要<br>・連絡率(本自知の)を、第四に回覧・干井等か                                                                                                    |
|                                                  | <ul> <li>・名刺取市必須(住まいるレスキュー専用の名刺を配布)</li> <li>※ここの指示より、作業依頼備考の指示を優先</li> </ul>                                                                                                    |
| 顧客情報                                             | - 毎点加水水行動のレデオンの単用の名割を配布)<br>名割数形形が満(住主いるレスキュー専用の名割を配布)<br>※ここの指示より、作業低機構等の指示を優先<br>部名情報時表示 ◎                                                                                                    |
| 顧客情報<br>顧客名                                      | - 通知成本代表明の11時のの近くれい国本人が加速した人がある。<br>名教授予和が選(住まいるレスキュー専用の名制を配布)<br>※ここの指示より、作業依頼機等の指示を優先<br>JBR太郎<br>JBR太郎                                                                                                    |
| 顧客情報<br>顧客名<br>顧客名フリガナ                           | <ul> <li>● 通知意味で有限の15歳の 5歳 (ALTA) へいしご用への知識を知う。</li> <li>● 名教話不能が満(住主いるレスキュー専用の名割を起布)<br/>※ここの指示より、作業依頼優考の指示を優先</li> <li></li></ul>                                                                                                    |
| 顧客情報<br>顧客名<br>顧客名フリガナ<br>顧客性別                   | <ul> <li>● 通報総合総通 (日本) 30 以下はの 30 以下は一 専用の名割を総布)<br/>※ここの指示より、作業依頼備考の指示を優先</li> <li>■ お名荷器用表示 ○</li> <li>JBR太郎</li> <li>タロウ</li> <li>不明</li> </ul>                                                                                                    |
| 顧客情報<br>顧客名<br>顧客名フリガナ<br>顧客性別<br>顧客性所           | <ul> <li>● 通知度、大学用の公司を知った。</li> <li>● 公司総合能が須(住主いるレス・ユー・専用の公司を起布)、</li> <li>※ここの指示より、作業依頼備考の指示を優先</li> <li>              ▲部合物相关表示 ○<br/>月8         </li> <li>             JBR大郎         </li> <li>             夕ロウ         </li> </ul> <li>             不明         <ul> <li>             年460003 愛知県名古屋市中区鏡2-10-20<br/>アーバンネット状見ビルS         </li> </ul></li> |
| 顧客情報<br>顧客名<br>顧客名フリガナ<br>顧客性別<br>顧客性所<br>顧客電話番号 | <ul> <li>● 出版業、大学用の公司を知った。<br/>AS製業活動2環(住主いるレスキュー専用の公司を起布)<br/>※ここの指示より、作業依頼備考の指示を優先              ▲記名報期表示 ○<br/>JBR大郎          </li> <li>JBR大郎         </li> <li>グロウ         </li> <li>不明              年4600003 愛知県名古屋市中区鏡2-10-20<br/>アーバンネット状見ビル5      </li> </ul>                                                                                          |

※直収・JBR請求については 企業請けマニュアルを ご参照ください。

|            | 作業詳細     |                                   |
|------------|----------|-----------------------------------|
| T          | 受付ID     | 14788312                          |
|            | 受付状態     | 詳細末確認                             |
|            | 領域       | 第1営業部                             |
|            | 受付内容     | 水>台所>蛇口・水栓>蛇口・水栓                  |
|            | 特殊技能     |                                   |
|            | 作業内容     | 水漏れ修理・交換                          |
|            | 受付区分補足   |                                   |
|            | 顧客名      | JBR太郎様                            |
|            | 現場住所     | 愛知県名古屋市中区錦2-10-20<br>アーバンネット伏見ビル5 |
| /          |          | 詳細情報の表示を元に戻す 📀                    |
|            | 緊急区分     |                                   |
|            | 受付日時     | 06/16(金) 12:03                    |
|            | 作業予定日    | 06/16(金) 16:00~06/16(金) 17:00     |
|            | 参考画像     |                                   |
| 3          | 現場料金回収区分 |                                   |
|            | 料金表パターン  | プランA                              |
| <b>4</b> ) | 担当部署名    | 住まいるレスキュー受付センターTEL: 0584-83-2689  |
| 5)         | 備考       |                                   |

|   | 法人情報    |                                            | 法人情報非表示 🔿 |   |
|---|---------|--------------------------------------------|-----------|---|
| 7 | 写真撮影区分  | 有                                          |           |   |
|   | 法人名     | 株式会社大京アステージ                                |           |   |
| 8 | イベント名   | 株式会社大京アステージ(住まいるレスキュー)/17                  | 7 1       | 6 |
|   | イベント備考  | V                                          |           |   |
|   | 顧客情報    |                                            | 顧客情報非表示 🛇 |   |
| 9 | 顧客名     | JBR太郎                                      |           |   |
|   | 顧客名フリガナ | タロウ                                        |           |   |
|   | 顧客性別    | 不明                                         |           |   |
|   | 顧客住所    | 〒4600003 愛知県名古屋市中区錦2-10-20<br>アーバンネット伏見ビル5 |           |   |
|   | 顧客電話番号  | ***_****_***                               |           |   |
|   | 顧客携帯電話  |                                            |           |   |

作業回答について

#### 作業依頼回答

作業依頼内容を確認・回答します。

※②作業担当者は作業受注後も更新可能です。

 ▲業務委託料・支払期日・支払方法については 依頼メールに記載されています。
 ご依頼内容と併せてご確認・ご了承のうえ、 押下してください。

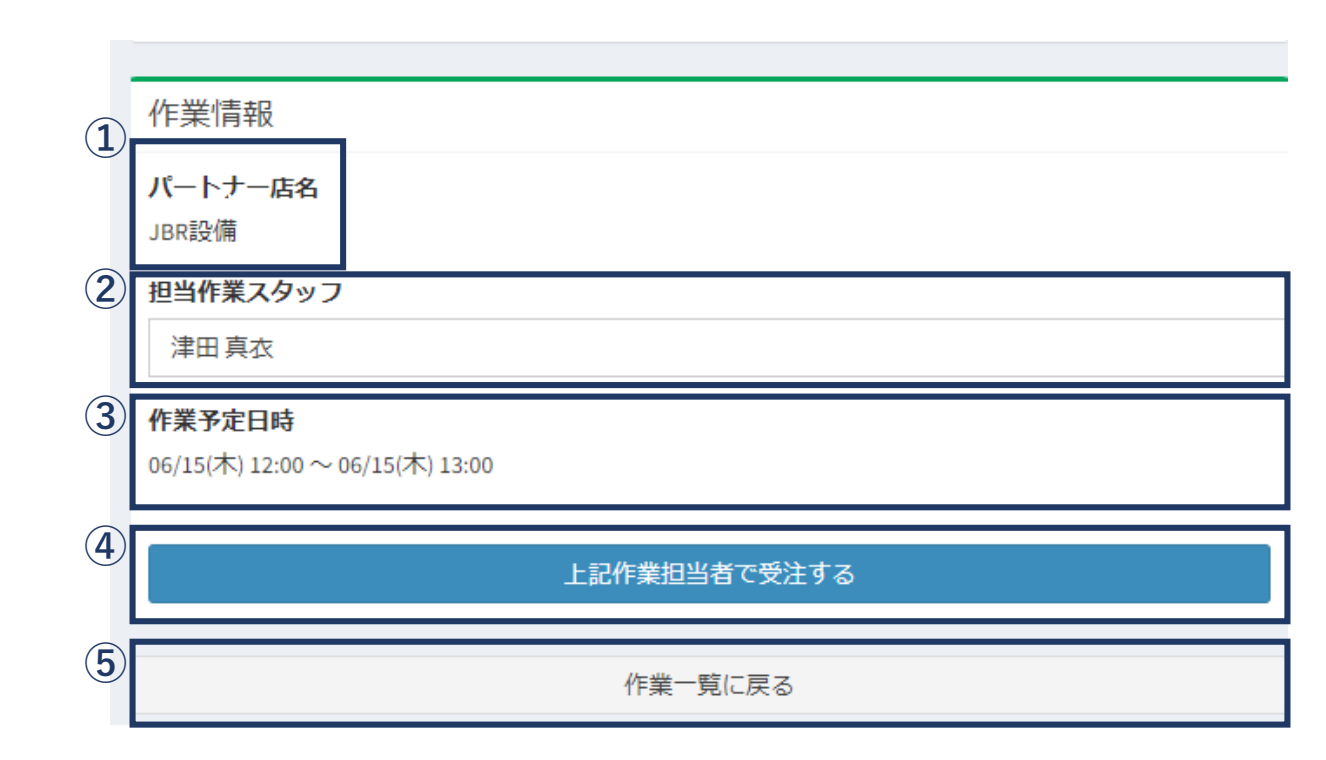

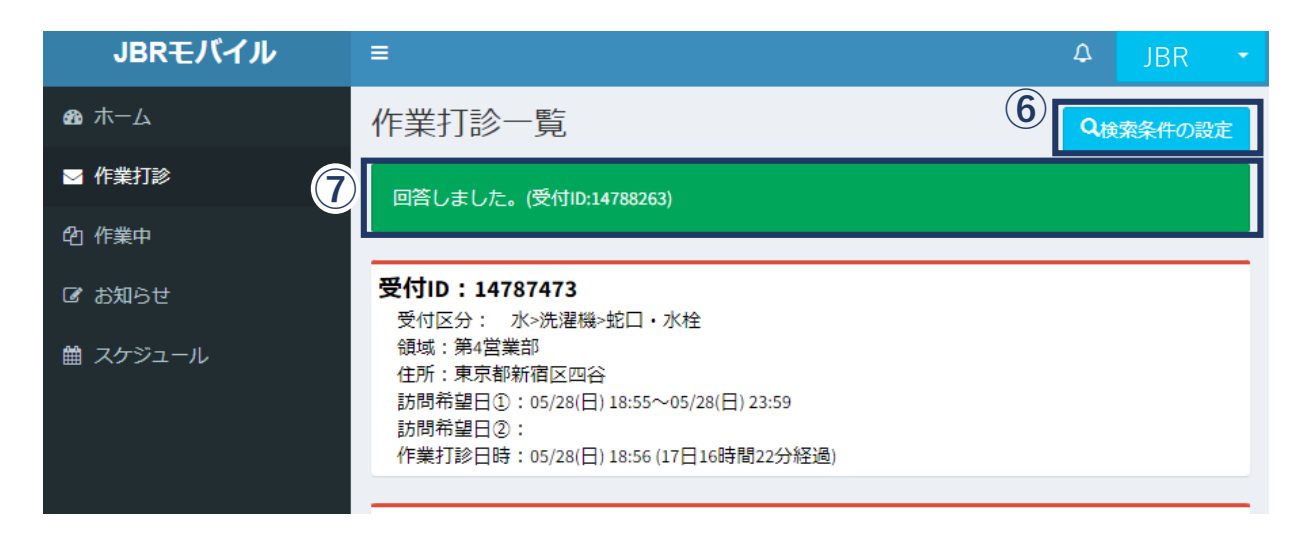

### 作業依頼確認について

#### 作業一覧検索

作業受注した案件の検索が可能です。

| 作業一覧検索        | ×     |
|---------------|-------|
| 並べ替え条件        |       |
| 作業予定日 🗸       |       |
| ◯昇順 ● 降順      |       |
| 絞込み条件         |       |
| 督促対象のみ表示する    |       |
| 受付状態          |       |
| 詳細未確認 作業依頼受注済 |       |
| 作素開始 現場キャンセル  |       |
|               |       |
| 受付ID          |       |
| パートナー店        |       |
| 全てのパートナー店 🗸   |       |
| 作業フカッコ        |       |
| 全ての作業スタッフ 🏾   |       |
| 領域            |       |
| 全ての領域 🗸       |       |
| 受付区分          |       |
| 全ての受付区分・      |       |
| 作業予定日         |       |
|               |       |
| タスク状態         |       |
| ~             |       |
| 次タスク移行予定日     |       |
| - ज्य         |       |
|               |       |
| 閉じる           | 検索を行う |

|     | 作業一覧検索                     | × |
|-----|----------------------------|---|
|     | 並べ替え条件                     |   |
|     | 作業予定日 🗸                    |   |
|     | ○昇順●降順                     |   |
| 2   | 絞込み条件<br><b>督促対象のみ表示する</b> |   |
| 3   | 受付状態                       |   |
|     | 詳細未確認 作業依頼受注済              |   |
|     | 作業開始 現場キャンセル               |   |
|     | 完了                         |   |
| 4   | 受付ID                       |   |
| (5) | パートナー店                     |   |
|     | 全てのパートナー店                  |   |

| v    |       |
|------|-------|
| -    |       |
|      |       |
|      |       |
| *    |       |
|      |       |
| *    |       |
|      |       |
| まで 🖌 |       |
|      |       |
| ~    |       |
|      |       |
| まで 🖌 |       |
|      |       |
|      | 検索を行う |
|      | ↓     |

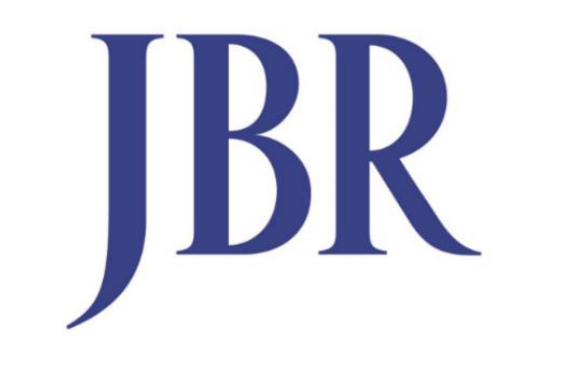

### JAPAN BEST RESCUE SYSTEM